- New to the District

  Image: Click here!

  District

  School

  Students

  Parents
- 1. Access Skyward through the icon on district website, www.Bristol.k12.wi.us

2. Login using your Skyward Family Access login & password

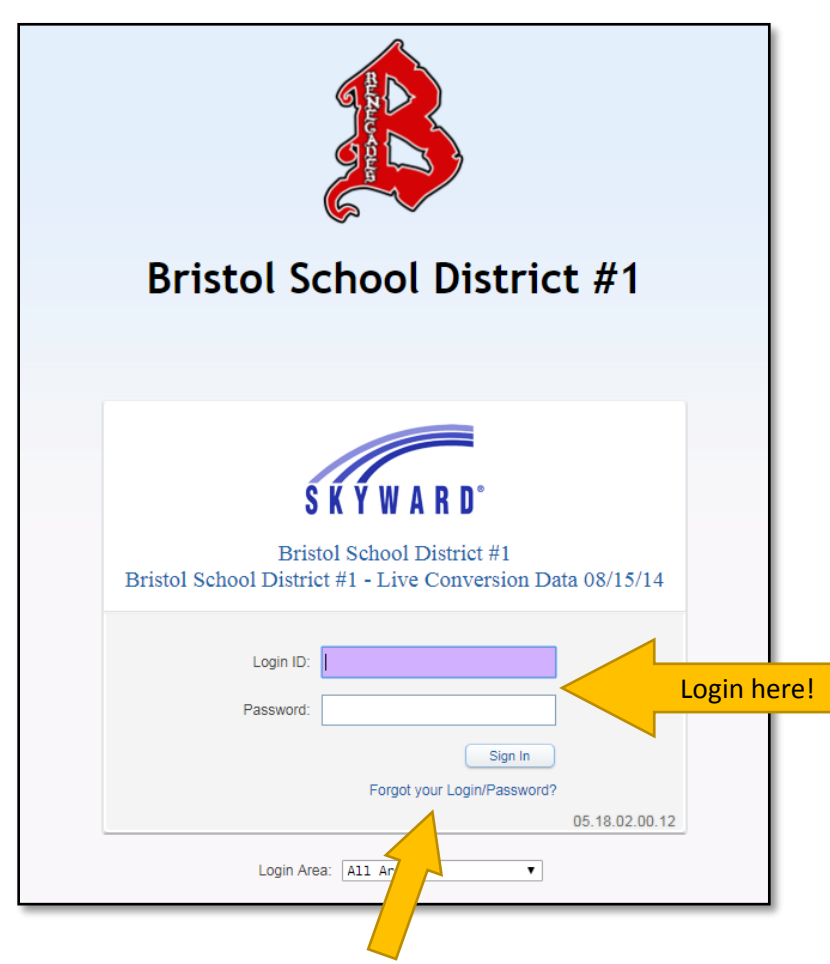

3. If you do not know your login or password, select "Forgot your Login/Password?"

- Parent Test My Account Contact Us Exit Family Access SKYWARD Student Test ÷. Dpcoming Events Calendar 📝 Post a message Today, Thu Jun 14, 2018 Online Registration Online Registration closes for 2017-18 Bristol School Click here! Ethnicity/Race Ø Missing Email Address! Calendar You currently do not have an email address entered. Either go to your Account to enter one, or click the checkbox below if you wish to not provide an email address at this time. Gradebook Do not record an Email Address Attendance Đ Student Info Ethnicity and Race have not been Validated! Ethnicity and Race for Student needs to be reviewed and validated. Busing Food Service Online Registration is now open until 06/14/2018 Ø Schedule Online Registration at Bristol School for the 2017-2018 school year is now open, yet has not been completed for Student. Discipline Go to Online Registration for Student Test Scores No messages were found. Student Services Homeroom Conferences Academic History Report Card Skylert
- 4. Once logged in, select the "Online Registration" tab on the left

5. Select the student that you want to register

| Home           |                                                                                                    | \$                                     |
|----------------|----------------------------------------------------------------------------------------------------|----------------------------------------|
| Online         | Bristol School                                                                                                    | ]                                      |
| Ethnicity/Race | Welcome to online student registration. Online<br>registration is available for students who attended                                                         |                                        |
| Calendar       | Pristol School during the 2017-2018 school year and are returning for the 2018-2019 school year. Every parent needs to go online and verify this information. | d Either go to your Account to enter   |
| Gradebook      | Student Click here!                                                                                                    | provide an email address at this time. |
| Attendance     |                                                                                                    |                                        |
| Student Info   | View History   View Unread Denials                                                                                                    | •                                      |

6. Select "Next" to start working through the steps lsited on the right-hand column

| Liene                  | Online Registration                                                                                                    |                                                 |
|------------------------|----------------------------------------------------------------------------------------------------|-------------------------------------------------|
| Home                   | Student (Bristol School 2017-2018)                                                                                                    |                                                 |
| Online<br>Registration | 2018-2019 Online Registration                                                                                                    | 2018-2019 Online Registration                   |
| Ethnicity/Race         | Welcome to online student registration. Online registration is available for students who attended Bristol School<br>during the 2017-2018 school year and are returning for the 2018-2019 school year. Every parent needs to go online | 1. Verification of Student<br>Information       |
| Calendar               | and verify this information.                                                                                                    | a. Student Information                          |
| Oradahaala             |                                                                                                    | b. Family Address                               |
| Gradebook              |                                                                                                    | c. Family Information                           |
| Attendance             |                                                                                                    | d. Emergency Information                        |
| Student Info           |                                                                                                    | e. Emergency Contacts                           |
| Busing                 |                                                                                                    | f. Health Information                           |
| Food Service           |                                                                                                    | 2. Verify Ethnicity/Race                        |
| T OOU SCIVICC          |                                                                                                    | 3. Verify Skylert Information                   |
| Schedule               |                                                                                                    | 4. Student Handbook 2018-2019                   |
| Discipline             |                                                                                                    | 5. Student Handbook<br>Acknowledgment 2018-2019 |
| Test Scores            |                                                                                                    | 6. Annual Notices 2018-2019                     |
| Student Services       |                                                                                                    | 7. Annual Notices Acknowledgment 2018-2019      |
| Homeroom               |                                                                                                    | 8. Food Service Application                     |
| Conferences            |                                                                                                    | 9. Emergency Contact & Medical<br>Card          |
| Academic<br>History    |                                                                                                    | 10. Registration Fees                           |
| Report Card            |                                                                                                    | 11. Complete Online Registration                |
| Skylert                | Click Next!                                                                                                    | Next                                            |
| Health Info            |                                                                                                    | Close and Finish Later                          |

## 7. Verify student information then select "Complete" to move to the next step.

| Online Reg        | stration                                                                                       |                                                 |
|-------------------|------------------------------------------------------------------------------------------------|-------------------------------------------------|
| Student (Bris     | ol School 2017-2018)                                                                           |                                                 |
| Step 1a. Ve       | ification of Student Information: Student Information Undo                                     | 2018-2019 Online Registration                   |
| (Required)        | Competion                                                                                      | 1. Verification of Student<br>Information       |
| General III       | Phydraet Middler                                                                               | a. Student Information                          |
| FIISL             | Student Wildule.                                                                               | b. Family Address                               |
| Last              | Test Suffix:                                                                                   | c. Family Information                           |
| Birthday:         | 01/01/2008 Gender: Female                                                                      | d. Emergency Information                        |
| Other<br>Name:    |                                                                                                | e. Emergency Contacts                           |
| Language:         | English Race: White                                                                            | f. Health Information                           |
|                   | □ Is either parent or guardian on active duty in the military?                                 | 2. Verify Ethnicity/Race                        |
|                   | Is either parent or guardian a traditional member of the Guard or Reserve?                     | 3. Verify Skylert Information                   |
|                   | Is either parent or guardian a member of the Active Guard/Reserve (AGR) under Title 10 or full | 4. Student Handbook 2018-2019                   |
| Home<br>Phone:    | Ext:                                                                                           | 5. Student Handbook<br>Acknowledgment 2018-2019 |
| ~                 | Ext                                                                                            | 6. Annual Notices 2018-2019                     |
| ~                 |                                                                                                | 7. Annual Notices Acknowledgment<br>2018-2019   |
| School<br>Email:  | Home<br>Email:                                                                                 | 8. Food Service Application                     |
| Birth<br>County:  |                                                                                                | 9. Emergency Contact & Medical<br>Card          |
| Birth State:      | $\checkmark$                                                                                   | 10. Registration Fees                           |
| Birth<br>Country: |                                                                                                | 11. Complete Online Registration                |
|                   | Complete Step 1a Only Complete Step 1a and move to Step 1b                                     | ick Here!<br>Finish Later                       |

8. Verify family address then select "Complete" to move to the next step.

| Online Registration                                               |                                                 |
|-------------------------------------------------------------------|-------------------------------------------------|
| Student (Bristol School 2017-2018)                                |                                                 |
| Step 1b. Verification of Student Information: Family Address Undo | 2018-2019 Online Registration                   |
| (Kequirea)                                                        | 1. Verification of Student<br>Information       |
| Address Preview Address                                           | √a. Student Information                         |
| Street Number: 20121 Street Dir: Street Name: 83rd St             | b. Family Address                               |
| SUD: <b>v</b> #. P.O. Box:                                        | c. Family Information                           |
| Address 2:                                                        | d. Emergency Information                        |
| Zip Code: 53104 Plus 4: City/State: BRISTOL, WI                   | e. Emergency Contacts                           |
| County:                                                           | f. Health Information                           |
|                                                                   | 2. Verify Ethnicity/Race                        |
| Mailing Address Same as Address                                   | 3. Verify Skylert Information                   |
| Street Number: Street Dir: Street Name:                           | 4. Student Handbook 2018-2019                   |
| SUD: #: P.O. Box:                                                 | 5. Student Handbook<br>Acknowledgment 2018-2019 |
| Address 2:                                                        | 6. Annual Notices 2018-2019                     |
| Zip Code: Plus 4: City/State:                                     | 7. Annual Notices Acknowledgmen<br>2018-2019    |
| Complete Step 1b Only Complete Step 1b and move to Step 1c        | lick Here! Application                          |

9. Verify family information then select "Complete" to move to the next step.

| Online Registration                             |                                      |                                           |
|-------------------------------------------------|--------------------------------------|-------------------------------------------|
| Student (Bristol School 2017-2018)              |                                      |                                           |
| Step 1c. Verification of Student Information: F | Family Information Unde              | 2018-2019 Online Registration             |
| (Required)                                      |                                      | 1. Verification of Student<br>Information |
|                                                 |                                      | √a. Student Information                   |
|                                                 | Receive a Paper Copy of Report Card  |                                           |
| Guardian Number: 1                              | Primary Phone: Fxt                   | c. Family Information                     |
| Name: Parent Test                               |                                      | d. Emergency Information                  |
| Custodial                                       |                                      | e. Emergency Contacts                     |
| Relationship:                                   |                                      | f. Health Information                     |
| Employer:                                       | Work V (262) 222-2222 EXT            | 2. Verify Ethnicity/Race                  |
| Home Email:                                     |                                      | 3. Verify Skylert Information             |
|                                                 |                                      | 4. Student Handbook 2018-2019             |
| Complete Step 1c Only                           | Complete Step 1c and move to Step 1d | Click Here! book<br>t 2018-2019           |

10. Verify emergency information then select "Complete" to move to the next step.

| Online Registration        |                                                            |      |                                           |
|----------------------------|------------------------------------------------------------|------|-------------------------------------------|
| Student (Bristol School 20 | )17-2018)                                                  |      |                                           |
| Step 1d. Verification of   | of Student Information: Emergency Information              | Undo | 2018-2019 Online Registration             |
| (Requirea)                 | Last Name. First                                           |      | 1. Verification of Student<br>Information |
| Physician:                 |                                                            |      | √a. Student Information                   |
| Dentist                    |                                                            |      | √ b. Family Address                       |
| Dentiat                    |                                                            |      | √c. Family Information                    |
| Hospital:                  |                                                            |      | d. Emergency Information                  |
| Insurance:                 |                                                            |      | e. Emergency Contacts                     |
| Policy:                    |                                                            |      | f. Health Information                     |
|                            | Complete Step 1d Only Complete Step 1d and move to Step 1e | Cl   | ick Here!                                 |

11. Verify emergency contacts then select "Complete" to move to the next step.

| Online Registration                |                                                   |              |                                                 |
|------------------------------------|---------------------------------------------------|--------------|-------------------------------------------------|
| Student (Bristol School 2017-2018) |                                                   |              |                                                 |
| Step 1e. Verification of Studen    | nt Information: Emergency Contacts                | Undo         | 2018-2019 Online Registration                   |
| (Requirea)                         |                                                   | -tt-Ot       | 1. Verification of Student<br>Information       |
|                                    | Add Emergency Contact Change Emergency Co         | ontact Order | √a. Student Information                         |
| Contact Number: 1                  | Delete this Emerge                                | ency Contact | √b. Family Address                              |
| First: Parent                      | Primary Phone:                                    | t:           | √c. Family Information                          |
| Middle:                            | Cell V (262) 111-1111 Ext                         | t            | √d. Emergency Information                       |
| Last: Test                         | Work V (262) 222-2222 Ext                         | t            | e. Emergency Contacts                           |
| Relationship:                      | Pick Up: Yes 🗸                                    |              | f. Health Information                           |
| Comment:                           |                                                   | ~            | 2. Verify Ethnicity/Race                        |
|                                    |                                                   | 0            | 3. Verify Skylert Information                   |
|                                    |                                                   |              | 4. Student Handbook 2018-2019                   |
| Contact Number: 2                  | Delete this Emerged                               | ency Contact | 5. Student Handbook<br>Acknowledgment 2018-2019 |
| First: Emergency                   | Primary Phone: (262) 333-3333 Ext                 | t            | 6. Annual Notices 2018-2019                     |
| Middle:                            |                                                   | t            | 7. Annual Notices Acknowledgment<br>2018-2019   |
| Last: Test                         |                                                   | t            | 8. Food Service Application                     |
| Relationship: AUNT                 | Pick Up. Yes V                                    |              | 9. Emergency Contact & Medical<br>Card          |
| Comment:                           |                                                   | ^            | 10. Registration Fees                           |
|                                    |                                                   | ~            | 11. Complete Online Registration                |
| Complete                           | Step 1e Only Complete Step 1e and move to Step 1f | C            | lick Here! Next Step                            |
|                                    |                                                   |              | Close and Finish Later                          |

| Online Registrat     | ion                                            |                                          |                                                 |
|----------------------|------------------------------------------------|------------------------------------------|-------------------------------------------------|
| Student (Bristol Sch | ool 2017-2018)                                 |                                          |                                                 |
| Step 1f. Verificati  | ion of Student Information: Health Information | ndo                                      | 2018-2019 Online Registration                   |
| (Requirea)           |                                                |                                          | 1. Verification of Student<br>Information       |
| Health Problems:     |                                                | ^                                        | √a. Student Information                         |
|                      |                                                | $\sim$                                   | √b. Family Address                              |
| Allergy Notes:       |                                                | ^                                        | ∛c. Family Information                          |
|                      |                                                | $\sim$                                   | d. Emergency Information                        |
| Medication Notes:    |                                                | ~                                        | √e. Emergency Contacts                          |
|                      |                                                | $\sim$                                   | f. Health Information                           |
| Hospital Notes:      |                                                | ~                                        | 2. Verify Ethnicity/Race                        |
|                      |                                                | ~                                        | 3. Verify Skylert Information                   |
| Vision Notes:        |                                                |                                          | 4. Student Handbook 2018-2019                   |
| VISION NOLES.        |                                                | $\hat{\boldsymbol{\boldsymbol{\omega}}}$ | 5. Student Handbook<br>Acknowledgment 2018-2019 |
| Hearing Notes:       |                                                |                                          | 6. Annual Notices 2018-2019                     |
|                      |                                                | $\mathcal{Q}$                            | 7. Annual Notices Acknowledgment 2018-2019      |
| Other Concerns:      |                                                | ~                                        | 8. Food Service Application                     |
|                      |                                                | ~                                        | 9. Emergency Contact & Medical<br>Card          |
|                      | Complete Step 1f Only                          | CI                                       | Fees                                            |
|                      |                                                |                                          | line Registration                               |
|                      |                                                |                                          | Previous Step Next Step                         |
|                      |                                                |                                          | Close and Finish Later                          |

# 12. Verify health information then select "Complete" to move to the next step.

## 13. Select "Continue"

| Online Registration                                                                                                    |                                                                            |
|----------------------------------------------------------------------------------------------------|----------------------------------------------------------------------------|
| Student (Bristol School 2017-2018)                                                                                                    |                                                                            |
| Step 2. Verify Ethnicity/Race (Required)                                                                                                    | 2018-2019 Online Registration                                              |
| Dear Parent or Guardian:<br>Every school district is required to report to the Department of Education each year student data by race and                                                                                     | 1. Verification of Student<br>Information<br>√ Completed 06/14/2018 1:21pm |
| ethnicity categories that are set by the federal government. The Department of Education does not report<br>individual student data to the federal government but does report the total number of students in various         | √a. Student Information                                                    |
| categories in each school. These reports help us keep track of changes in student enrollments and ensure that<br>all students receive the education programs and services to which they are entitled.                         |                                                                            |
| The federal government recently changed the reporting categories for student data. As a result, you have the                                                                                                    | √c. Family Information                                                     |
| your child by ethnic group (either Hispanic/Latino or not Hispanic/Latino) and by one or more racial groups<br>(American Indian/Alaska Nativa, Acian, Black/African, American Nativa, Haveilan/Other Bestife Islander, White) | d. Emergency Information                                                   |
| Starting with the 2009-2010 school year, all schools will report student data to the Department of Education                                                                                                    | de. Emergency Contacts                                                     |
| Please complete the online form by no later than the first day of school                                                                                                    | of f. Health Information                                                   |
| For more information about the student data reporting categories for ethnicity and race, please contact the                                                                                                    | 2. Verify Ethnicity/Race                                                   |
| district office.                                                                                                    | 3. Verify Skylert Information                                              |
| Sincerely,                                                                                                    | 4. Student Handbook 2018-2019                                              |
| Michael Juech<br>Bristol School Administrator                                                                                                    | 5. Student Handbook<br>Acknowledgment 2018-2019                            |
| Continue Click Here!                                                                                                    | 6. Annual Notices 2018-2019                                                |

14. Verify ethnicity/race then select "Complete" to move to the next step.

| Online Registration                                                                                                    |                                                                                            |
|----------------------------------------------------------------------------------------------------|--------------------------------------------------------------------------------------------|
| Student (Bristol School 2017-2018)                                                                                                    |                                                                                            |
| Step 2. Verify Ethnicity/Race (Required)                                                                                                    | 2018-2019 Online Registration                                                              |
| Please answer BOTH questions 1 and 2.<br>1. Is <b>Student Test</b> Hispanic or Latino?                                                                                                    | 1. Verification of Student<br>Information<br>√ Completed 08/14/2018 1:21pm                 |
| No, My Child is not Hispanic or Latino Yes, My Child is Hispanic or Latino - A person of Cuban, Mexican, Puerto Rican, South or Central American, or other Spanish culture or origin, regardless of race                                                                                                    |                                                                                            |
| 2. What is Student Test's race? (Please mark all that apply)  American Indian or Alaska Native - A person having origins in any of the original peoples of North and South America (including Central America) and who maintains tribal affiliation or community attachment                                                                                                    | √ c. Family Information<br>√ d. Emergency Information                                      |
| Asian - A person having origins in any of the original peoples of the Far East, Southeast Asia, or the Indian subcontinent, e.g., Cambodia, China, India, Japan, Korea, Malaysia, Pakistan, the Philippine Islands, Thailand, and Vietnam                                                                                                    | <ul> <li>✓ e. Emergency Contacts</li> <li>✓ f. Health Information</li> </ul>               |
| ■ Black of African Affertant - A person having origins in any of the black factal groups of Africa<br>■ Native Hawaiian or Other Pacific Islander - A person having origins in any of the original peoples of<br>Hawaii, Guam, Samoa, or other Pacific Islands<br>■ White - A person having origins in any of the original peoples of Europe, the Middle East, or North Africa | 2. Verify Ethnicity/Race<br>3. Verify Skylert Information<br>4. Student Handbook 2018-2019 |
| Complete Step 2 Only Complete Step 2 and move to Step 3                                                                                                    | ick Here! pook<br>Acknowledgment 2018-2019                                                 |

## 15. Verify Skylert information then select "Complete" to move to the next step.

| Online Registration                                                                                                    |                                                                          |
|----------------------------------------------------------------------------------------------------|--------------------------------------------------------------------------|
| Student (Bristol School 2017-2018)                                                                                                    |                                                                          |
| Step 3. Verify Skylert Information (Required)                                                                                                    | 2018-2019 Online Registration                                            |
| Skylert enables you to receive notifications concerning your child(ren). You have control over which notifications to receive and how you would like to receive them. | 1. Verification of Student<br>Information<br>Completed 08/14/2018 1:21pm |
|                                                                                                    | √a. Student Information                                                  |
| My Skyward Contact Info                                                                                                    | √b. Family Address                                                       |
| Contact info                                                                                                    | √c. Family Information                                                   |
| Additional Contact Info for Family With Student                                                                                                    | d. Emergency Information                                                 |
|                                                                                                    | Contacts                                                                 |
| Complete Step 3 Only Complete Step 3 and move to Step 4                                                                                                    | lick Here! mation                                                        |
|                                                                                                    | 2. Verify Ethnicity/Race<br>Completed 06/14/2018 1:25pm                  |

16. Complete the Home Language Survey and select "Complete" to move to the next step.

| Step 4. Home Language Survey (Required)                                                                                                    |  |  |
|----------------------------------------------------------------------------------------------------|--|--|
| The Wisconsin HLS Form                                                                                                    |  |  |
| Burbose                                                                                                    |  |  |
| Fulpose                                                                                                    |  |  |
| The information on this form helps us identify students who may need help to develop the English language skills<br>necessary for success in school. Language testing may be necessary to determine if language supports are<br>needed by your child. |  |  |
| Answers will not be used for determining legal status or for immigration purposes. If your child is identified as eligible for English language services, you may decline some or all of the services offered to your child.                          |  |  |
| Section 1                                                                                                    |  |  |
| 1. Was the first language used by this student English?                                                                                                    |  |  |
| Ves: Go to Question 2                                                                                                    |  |  |
| No: Go to Question 3                                                                                                    |  |  |
| 2. When at home, does this student hear or use a language <u>other than English</u> more than half of the time? Yes: Go to Question 4                                                                                                    |  |  |
| No: Student is not eligible for ELP Screening. HLS is complete. Go to Section 2.                                                                                                    |  |  |
| 3. When at home, does this student hear or use a language other than English more than half of the time?                                                                                                    |  |  |
| Ves: Administer ELP screener. Record other language(s). HLS is complete. Go to Section 2.                                                                                                    |  |  |
| No: Go to Question 4                                                                                                    |  |  |
| 4. When interacting with their parents or guardians, does this student hear or use a language other than English more than half of the time?                                                                                                    |  |  |
| Yes: Administer ELP screener. Record other language(s). HLS is complete. Go to Section 2.                                                                                                    |  |  |
| No: Go to Question 5                                                                                                    |  |  |
| 5. When interacting with caregivers other than their parents or guardians, does this student hear or use a language<br>other than English more than half of the time?                                                                                 |  |  |
| Yes: Administer ELP screener. Record other language(s). HLS is complete. Go to Section 2.                                                                                                    |  |  |
| No: Go to Question 6                                                                                                    |  |  |
| 6. When interacting with their siblings or other children in their home, does this student hear or use a language<br>other than English more than half of the time?                                                                                   |  |  |
| Yes: Administer ELP screener. Record other language(s). HLS is complete. Go to Section 2.                                                                                                    |  |  |
| No: Go to Question 7                                                                                                    |  |  |
| 7. Is this student a Native American, Native Alaskan, or Native Hawaiian?                                                                                                    |  |  |
| Ves: Go to Question 8                                                                                                    |  |  |
| Complete Step 4 and move to Step 5 Click Here!                                                                                                    |  |  |

#### 17. Select the "Student Handbook" link

| Online Registration                                                                                                    |                                           |
|----------------------------------------------------------------------------------------------------|-------------------------------------------|
| Student (Bristol School 2017-2018)                                                                                                 |                                           |
| Step 4. Student Handbook 2018-2019 (Required)                                                                                      | 2018-2019 Online Registration             |
| Please read and discuss the 2017-2018 Student Handbook with your Bristol student(s). Proceed to the next step for parent approval. | 1. Verification of Student<br>Information |
| Student Handbook 2018-2019                                                                                                    | of Completed 08/14/2018 1:21pm            |
|                                                                                                    | √a. Student Information                   |
| Complete Step 4 Only Complete Step 4 and move to Step 5                                                                            | √b. Family Address                        |
|                                                                                                    | √c. Family Information                    |

18. Review the Student Handbook. Once complete, select "Complete" to move to the next step.

| Online Registration                                                                                                    |                                           |
|----------------------------------------------------------------------------------------------------|-------------------------------------------|
| Student (Bristol School 2017-2018)                                                                                                    |                                           |
| Step 4. Student Handbook 2018-2019 (Required)                                                                                         | 2018-2019 Online Registration             |
| Please read and discuss the 2017-2018 Student Handbook with your Bristol student(s). Proceed to the next step for<br>parent approval. | 1. Verification of Student<br>Information |
| Student Handbook 2018-2019                                                                                                    | Completed 08/14/2018 1:21pm               |
|                                                                                                    | a. Student Information                    |
| Complete Step 4 Only Complete Step 4 and move to Step 5                                                                               | ck Here! dress                            |

19. Fill out the Student Handbook Acknowledgement form then select "Complete" to move to the next step.

| Online Registration                                                        |                                                                          |
|----------------------------------------------------------------------------|--------------------------------------------------------------------------|
| Student (Bristol School 2017-2018)                                         |                                                                          |
| Step 5. Student Handbook Acknowledgment 2018-2019 (Required)               | 2018-2019 Online Registration                                            |
| Print View Full Screen Bristol School District No. 1                       | 1. Verification of Student<br>Information<br>Completed 06/14/2018 1:21pm |
| Student Handbook Acknowledgment                                            | √a. Student Information                                                  |
| 2018-2019                                                                  | √b. Family Address                                                       |
|                                                                            | √c. Family Information                                                   |
| Date:                                                                      | of d. Emergency Information                                              |
| Parent Full Name:                                                          | √e. Emergency Contacts                                                   |
| Student Full Name:                                                         | of. Health Information                                                   |
| Student Grade:                                                             | 2. Verify Ethnicity/Race<br>√ Completed 08/14/2018 1:25pm                |
| Please select to allow or revoke the 2018-2019 Student Handbook I revoke V | 3. Verify Skylert Information                                            |
|                                                                            | 4. Student Handbook 2018-2019                                            |
|                                                                            | 5. Student Handbook<br>Acknowledgment 2018-2019                          |
|                                                                            | 6. Annual Notices 2018-2019                                              |
|                                                                            | 7. Annual Notices Acknowledgment 2018-2019                               |
|                                                                            | 8. Food Service Application                                              |
|                                                                            | 9. Emergency Contact & Medical<br>Card                                   |
| Complete Step 5 Only Complete Step 5 and move to Step 6                    | ck Here! Fees                                                            |

#### 20. Select the "Annual Notices" link

| Online Registration                                                       |                                           |  |
|---------------------------------------------------------------------------|-------------------------------------------|--|
| Student (Bristol School 2017-2018)                                        |                                           |  |
| Step 6. Annual Notices 2018-2019 (Required) 2018-2019 Online Registration |                                           |  |
| Annual Notices 2018-2019 Click Here!                                      | 1. Verification of Student<br>Information |  |
| Complete Step 6 Only Complete Step 6 and move to Step 7                   | ∛ a. Student Information                  |  |

21. Review the Annual Notices then select "Complete" to move to the next step.

| Online Registration                                     |                                           |
|---------------------------------------------------------|-------------------------------------------|
| Student (Bristol School 2017-2018)                      |                                           |
| Step 6. Annual Notices 2018-2019 (Required)             | 2018-2019 Online Registration             |
| Annual Notices 2018-2019                                | 1. Verification of Student<br>Information |
| Complete Step 6 Only Complete Step 6 and move to Step 7 | Click Here! formation                     |

22. Fill out the Annual Notices Acknowledgment form then select "Complete" to move to the next step.

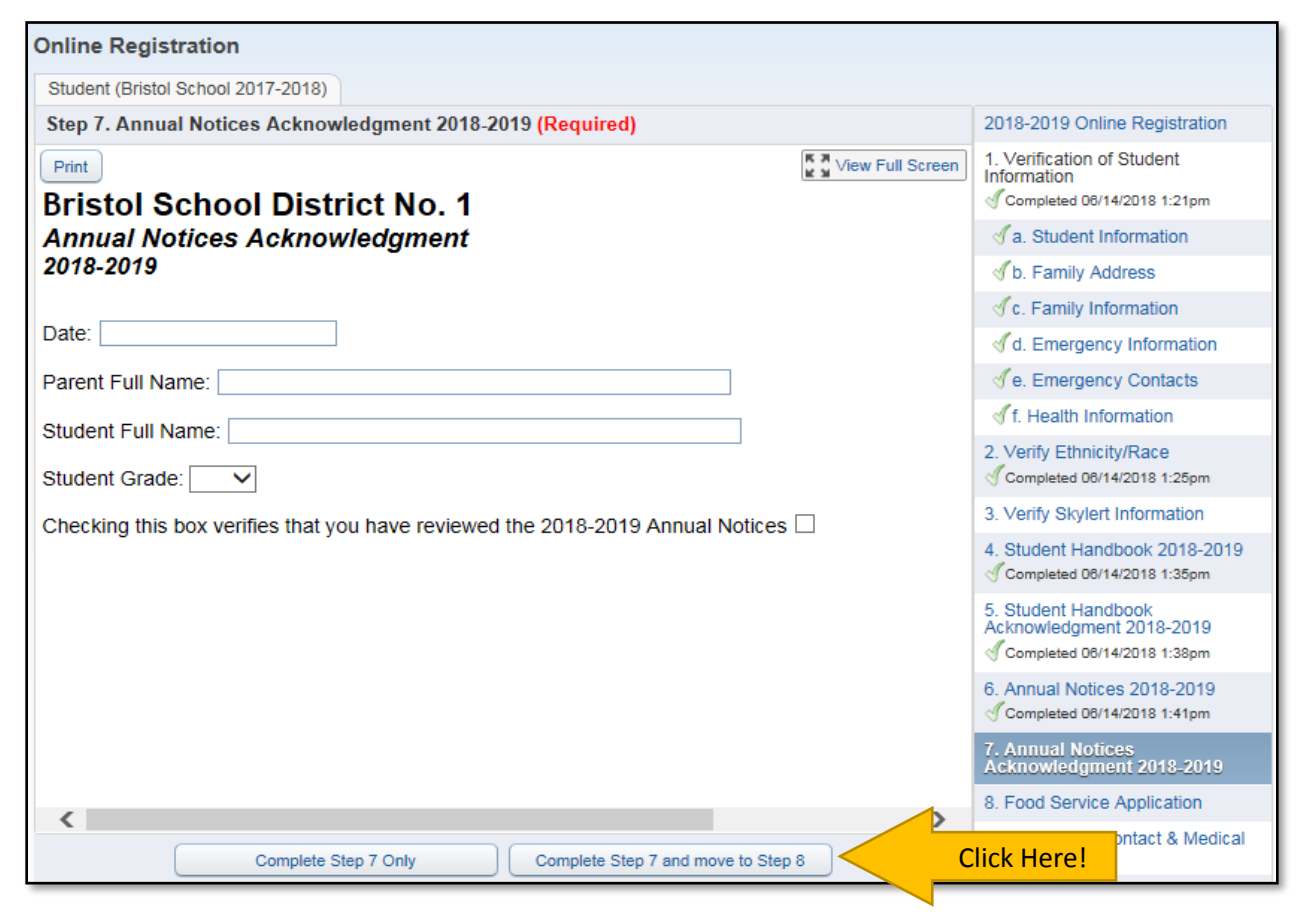

23. To submit an application for free or reduced price meals, select the "Food Service Application" link. If you do not want to submit an application, select the "I do not qualify or do not wish to complete an application" checkbox

| Step 8 Food Service Application (Required)                                                                                                    | 2018-2019 Online Re                                                                                                    |
|----------------------------------------------------------------------------------------------------|----------------------------------------------------------------------------------------------------|
| Your children may qualify for free or reduced price meals if your<br>household income falls at or below the limits on this chart.<br>FEDERAL INCOME CHART | 1. Verification of Stud<br>Information                                                                                                    |
| For School Year 2017-18                                                                                                    | √a. Student Informa                                                                                                    |
| Size Yearly Monthly Month Weeks Weekly                                                                                                    | h Eamily Address                                                                                                    |
| 1 22,311 1,860 930 859 430                                                                                                    | 0. Family Address                                                                                                    |
| 2 30,044 2,504 1,252 1,156 578                                                                                                    | of diamond of the second second seco |
| 3 37,777 3,149 1,575 1,453 727                                                                                                    | √d. Emergency Info                                                                                                    |
| 4 45,510 3,793 1,897 1,751 876<br>5 53,243 4,437 2,210 2,048 1,024                                                                                        |                                                                                                    |
| 6 60 976 5 082 2 541 2 346 1 173                                                                                                    | of e. Emergency Con                                                                                                    |
| 7 68,709 5,726 2,863 2,643 1,322                                                                                                    |                                                                                                    |
| 8 76,442 6,371 3,186 2,941 1,471                                                                                                    | 2. Verify Ethnicity/Rac                                                                                                    |
| Each Additional Person:                                                                                                    | Completed 06/14/2018                                                                                                    |
| 7,733 645 323 298 149                                                                                                    | 3 Verify Skylert Inform                                                                                                    |
| Chasses and of the following entires                                                                                                    | 3. Veniy okyler mon                                                                                                    |
| Choose one of the following options.                                                                                                    | 4. Student Handbook                                                                                                    |
| Food Service Application Click Here!                                                                                                    | Completed 06/14/2018                                                                                                    |
| OR                                                                                                    | 5. Student Handbook                                                                                                    |
| I do not qualify for benefits or do not wish to complete an application                                                                                   | Completed 08/14/2019                                                                                                    |
| and do not quality for benefits of do not when to complete an application                                                                                 | Gompleted borr4/2016                                                                                                    |
|                                                                                                    | 6. Annual Notices 201                                                                                                    |
| Complete Step 8 Only Complete Step 8 and move to Step 9                                                                                                   | Completed 06/14/2018                                                                                                    |

24. If you are submitting a Food Service Application, please follow the application steps to complete the application. Once you finish the application or select that you are not applying, select "Complete" to move to the next step.

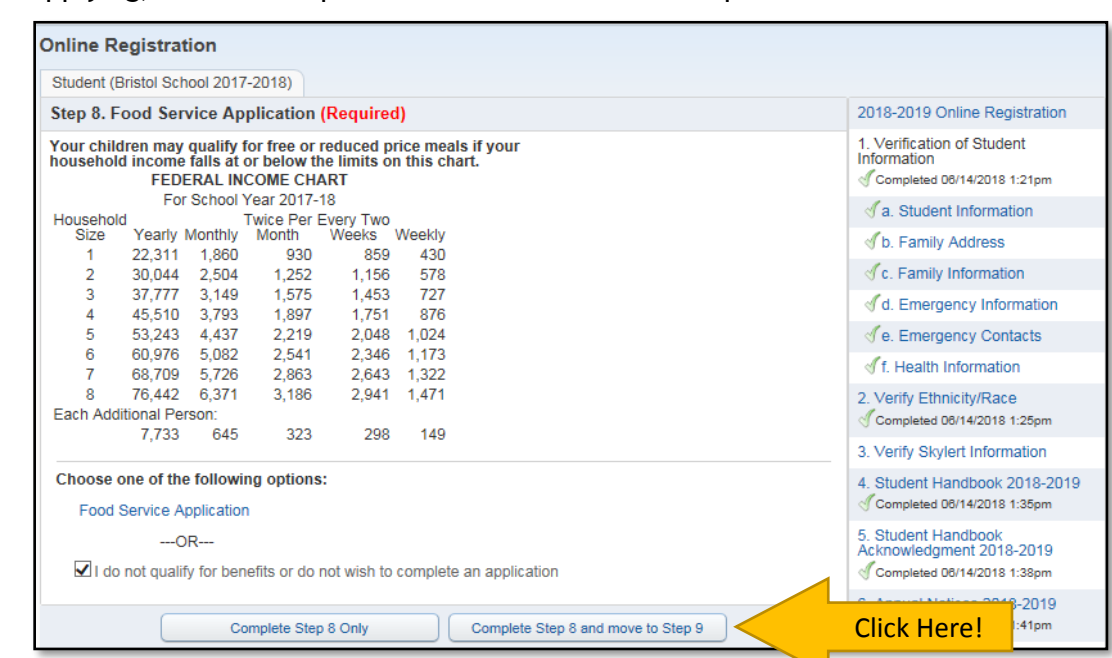

25. Fill out the Emergency Contact & Medical Card then select "Complete" to move to the next step.

| Online Registration                                                                                  |                                                                                  |
|----------------------------------------------------------------------------------------------------|----------------------------------------------------------------------------------|
| Student (Bristol School 2017-2018)                                                                   |                                                                                  |
| Step 9. Emergency Contact & Medical Card (Required)                                                  | 2018-2019 Online Registration                                                    |
| Print View Full Screen Bristol School District No. 1                                                 | 1. Verification of Student<br>Information<br>Completed 06/14/2018 1:21pm         |
| Emergency Contact & Medical Card                                                                     | √a. Student Information                                                          |
| 2018-2019                                                                                            | Jb. Family Address                                                               |
| Medical and Health Information:                                                                      | ♂c. Family Information                                                           |
| Does your student have any known health conditions?                                                  | of d. Emergency Information                                                      |
|                                                                                                    | √e. Emergency Contacts                                                           |
| Does your student have a potentially life threatening health condition?                              | of. Health Information                                                           |
| Does your student require medication at school or at home?                                           | 2. Verify Ethnicity/Race<br>Completed 06/14/2018 1:25pm                          |
| date and the student's name. An "Authorization for Administration of Medication" form must also be c | 3. Verify Skylert Information                                                    |
| Medication Prescribing Physician Dosage Hour(s) Given                                                | 4. Student Handbook 2018-2019<br>√ Completed 06/14/2018 1:35pm                   |
|                                                                                                    | 5. Student Handbook<br>Acknowledgment 2018-2019<br>√ Completed 06/14/2018 1:38pm |
|                                                                                                    | 6. Annual Notices 2018-2019                                                      |
| Vision and/or Hearing Conditions:                                                                    | 7. Annual Notices Acknowledgmen<br>2018-2019<br>Completed 06/14/2018 1:45pm      |
| Medical Conditions - Please select if your child has any of the following:                           | 8. Food Service Application                                                      |
| Severe Allergies     If yes, please list and explain symptoms:                                       | 9. Emergency Contact & Medical<br>Card                                           |
| Current Asthma If yes, please select any that apply: Uses Inhaler Uses Daily Medication No Medicatio | <ul><li>10. Registration Fees</li><li>11. Complete Online Registration</li></ul> |
| □ Current Seizures If yes, is the student on medication? ✓                                           | Previous Step Next Step                                                          |
| Complete Step 9 Only Complete Step 9 and move to Step 10                                             | lick Here!                                                                       |

26. To submit registration payments via cash or check, select a grade level to view the corresponding information. Select the amounts you need to pay, complete the form and return with payment to the Main Office.

To pay online using check or credit card, follow the link on the page to submit a payment on the E-Funds website.

27. Select "Next Step".

| Online Registration                                                                                                    |                                                                                |                                                                                 |
|----------------------------------------------------------------------------------------------------|--------------------------------------------------------------------------------|---------------------------------------------------------------------------------|
| Student (Bristol School 2018-2019)                                                                                                    |                                                                                |                                                                                 |
| Step 10. Registration Fees (Required)                                                                                                    | Completed 08/01/2018 9:48am                                                    | 1. Verify Student Information<br>Completed 08/01/2018 9:46am                    |
| Print                                                                                                    | View Full Screen                                                               | a. Student Information                                                          |
| Bristol School District #1                                                                                                    |                                                                                | Jb. Family Address                                                              |
| Student Registration Fees                                                                                                    |                                                                                | C. Family Information                                                           |
| 2010-2019                                                                                                    |                                                                                | of d. Emergency Information                                                     |
|                                                                                                    |                                                                                | √e. Emergency Contacts                                                          |
|                                                                                                    |                                                                                | of f. Health Information                                                        |
| Please print the appropriate form(s) below and submit<br>the completed form to the District Office with payment.                                         | 2. Verify Ethnicity/Race<br>Completed 08/01/2018 9:46am                        |                                                                                 |
| Please make any checks payable to Bristol School District.                                                                                               |                                                                                | 3. Verify Skylert Information                                                   |
| 3K<br>4K                                                                                                    |                                                                                | 4. Student Handbook 2018-2019                                                   |
| First Grade<br>Second Grade<br>Third Grade<br>Select Here!                                                                                               | 5. Student Handbook<br>Acknowledgment 2018-2019<br>Completed 08/01/2018 9:47am |                                                                                 |
| Fourth Grade<br>Fifth Grade                                                                                                    |                                                                                | 6. Annual Notices 2018-2019<br>Completed 08/01/2018 9:47am                      |
| Seventh Grade<br>Eighth Grade                                                                                                    |                                                                                | 7. Custom Form<br>Scompleted 08/01/2018 9:47am                                  |
| <b>NOTE:</b> Any items purchased through registration (P.E. uniforms, calcul will be distributed accordingly to students during the first week of school | ators, headphones, etc.)<br>I.                                                 | 8. Free & Reduced Lunch<br>Application 2018-2019<br>Completed 08/01/2018 9:47am |
| <                                                                                                    | >                                                                              | 9. Emergency Contact & Medical                                                  |
| Edit Step 10                                                                                                    |                                                                                | Completed 08/01/2018 9:47am                                                     |
|                                                                                                    |                                                                                | 10. Registration Fees<br>Completed 08/01/2018 9:48em                            |
|                                                                                                    |                                                                                | 11. Complete Online Registration                                                |
|                                                                                                    |                                                                                | Previous Step Next Step                                                         |

28. OPTIONAL STEP: If you are interested in registering for the PTA, select the link and fill out the registration form on the PTA website. Otherwise, select "Complete" to move to the next step.

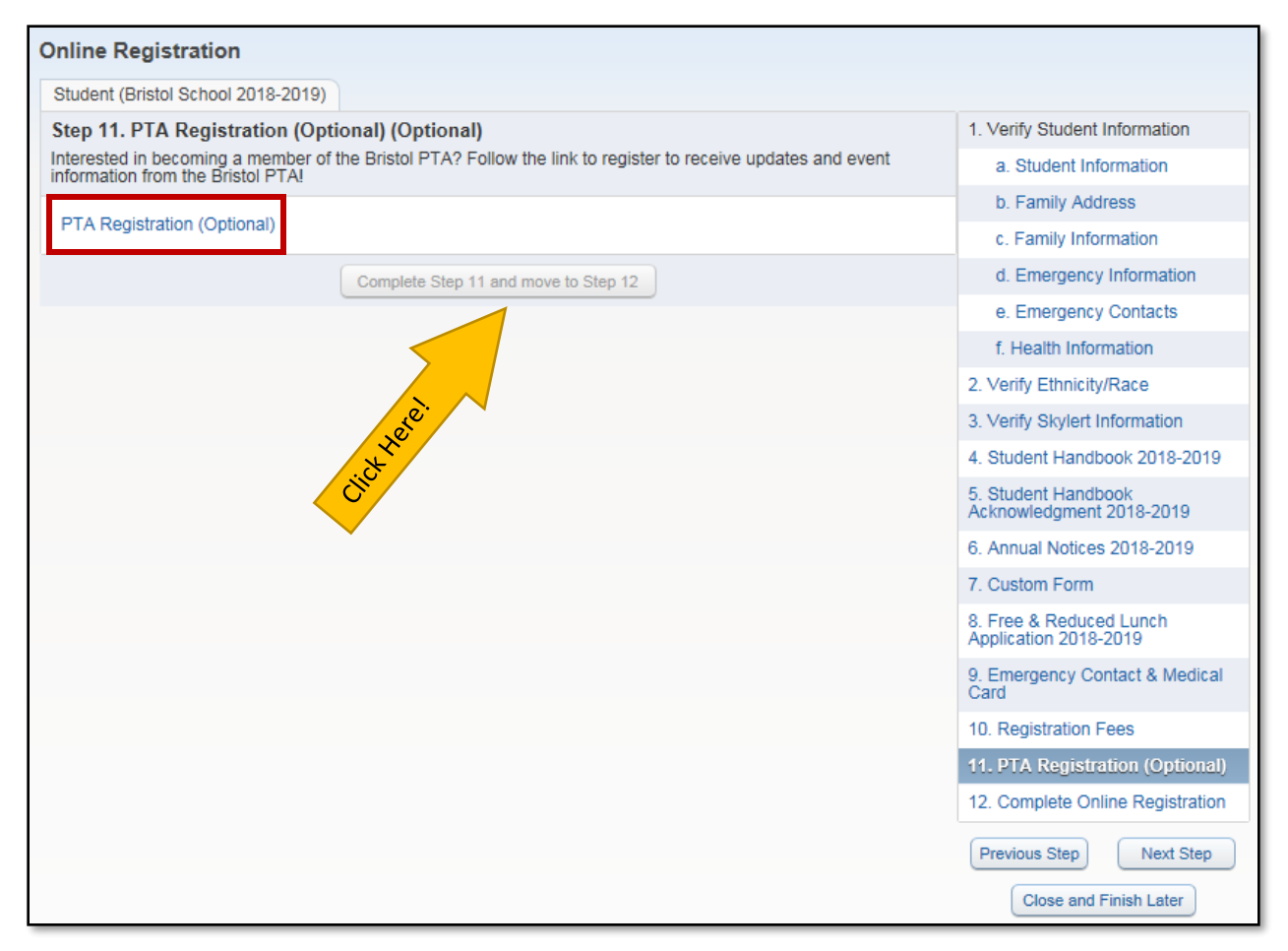

29. OPTIONAL STEP: If you believe you/your family may be considered homeless, you may follow the link to submit your information. If this is not applicable to you/your family, simply select "I do not wish to fill out this optional form" and select "Complete" to move to the next step.

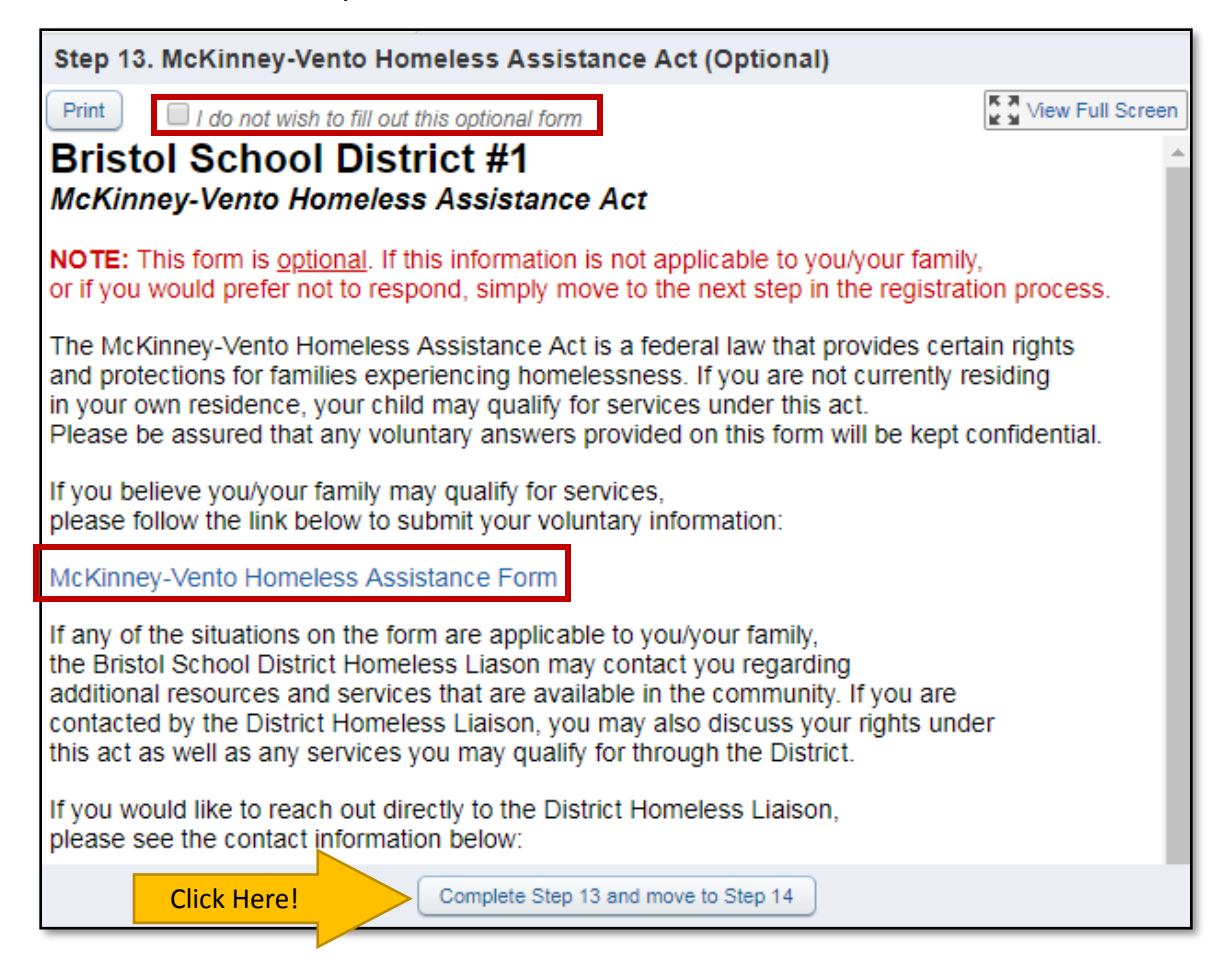

30. Review the information displayed on the screen and then select "Submit Online Registration" to complete the process.

| Online Registration                                                                             |                                                                        |                                                                                           |                                                                                 |
|-------------------------------------------------------------------------------------------------|------------------------------------------------------------------------|-------------------------------------------------------------------------------------------|---------------------------------------------------------------------------------|
| Student (Bristol School 2018-201                                                                | 19)                                                                    | Print                                                                                     |                                                                                 |
| Step 11. Complete Online Re<br>By completing Online Registration                                | egistration (Required)<br>n, you are confirming that the Steps below h | nave been finished.                                                                       | 1. Verify Student Information<br>Completed 08/01/2018 9:46am                    |
| Are you sure you want to comple                                                                 | te Online Registration for Student?                                    |                                                                                           | a. Student Information                                                          |
| Review Online Registration                                                                      | Steps                                                                  |                                                                                           | √b. Family Address                                                              |
| Step 1) Verify Student Info                                                                     | rmation                                                                | Completed 08/01/2018 9:46am                                                               | ✓c. Family Information                                                          |
| Requested Changes Pending                                                                       | Approval by the District:                                              |                                                                                           | d. Emergency Information                                                        |
| Area Field                                                                                      | Requested For                                                          | Requested Value                                                                           |                                                                                 |
| * If a Requested Change is denied                                                               | by the district. Online Registration for this stud                     | ent will be marked as INCOMPLETE.                                                         |                                                                                 |
|                                                                                                 |                                                                        |                                                                                           | I. Health Information                                                           |
| No Requested Changes exist for                                                                  | ce<br>or Step 2.                                                       | Completed 08/01/2018 9:46am                                                               | 2. Verify Ethnicity/Race<br>Completed 08/01/2018 9:48am                         |
| Step 3) Verify Skylert Infor                                                                    | mation                                                                 | not completed                                                                             | 3. Verify Skylert Information                                                   |
| Step 4) Student Handbook 20<br>Step 5) Student Handbook Ac<br>Step 6) Annual Notices 2018-2     | 18-2019<br>knowledgment 2018-2019<br>1019                              | Completed 08/01/2018 9:47am<br>Completed 08/01/2018 9:47am<br>Completed 08/01/2018 9:47am | 4. Student Handbook 2018-2019                                                   |
| Step 7)     Custom Form       Step 8)     Free & Reduced Lu       Step 9)     Emergency Contact | inch Application 2018-2019<br>at & Medical Card                        | Completed 08/01/2018 9:47am<br>Completed 08/01/2018 9:47am<br>Completed 08/01/2018 9:47am | 5. Student Handbook<br>Acknowledgment 2018-2019<br>Completed 08/01/2018 9:47sm  |
| Step 10) Registration Fees                                                                      |                                                                        | Completed 08/01/2018 9:48am                                                               | 6. Annual Notices 2018-2019                                                     |
| Guardian Name: Parent Test                                                                      | Guardian Address: 20121 83rd St<br>BRISTOL, WI 53104                   | 4                                                                                         | 7. Custom Form<br>√ Completed 08/01/2018 9:47am                                 |
|                                                                                                 | Submit Online Registration                                             | Select Here!                                                                              | 8. Free & Reduced Lunch<br>Application 2018-2019<br>Completed 08/01/2018 9:47am |
|                                                                                                 |                                                                        |                                                                                           | 9. Emergency Contact & Medical<br>Card<br>Completed 08/01/2018 9:47am           |
|                                                                                                 |                                                                        |                                                                                           | 10. Registration Fees<br>√ Completed 08/01/2018 9:48am                          |
|                                                                                                 |                                                                        |                                                                                           | 11. Complete Online Registration                                                |
|                                                                                                 |                                                                        |                                                                                           | Previous Step Next Step                                                         |